# Ejemplo de configuración de QoS en controladores para redes LAN inalámbricas y AP ligeros

# Contenido

Introducción Prerequisites Requirements Componentes Utilizados Convenciones Antecedentes Mejoras en la marcación de paquetes de QoS de capa 3 Configuración de la red Configurar Configurar Configuración de la red inalámbrica para QoS Configuración de la red por cable para QoS Verificación y resolución de problemas Comandos para resolución de problemas Información Relacionada

# **Introducción**

Este documento proporciona un ejemplo de configuración que muestra cómo configurar la Calidad de Servicio (QoS) en una red Cisco Unified Wireless mediante Cisco Wireless LAN Controllers (WLC) y Lightweight Access Points (LAP).

# **Prerequisites**

## **Requirements**

Asegúrese de cumplir estos requisitos antes de intentar esta configuración:

- Conocimientos básicos de la configuración de LAPs y WLCs de Cisco
- Conocimiento de cómo configurar el ruteo básico y la QoS en una red por cable

### **Componentes Utilizados**

La información que contiene este documento se basa en las siguientes versiones de software y hardware.

- Cisco 2006 WLC que ejecuta firmware versión 4.0
- Cisco 1000 Series LAP
- Adaptador de cliente inalámbrico Cisco 802.11a/b/g que utiliza firmware versión 2.6
- Cisco 3725 Router que ejecuta Cisco IOS® Software Release 12.3(4)T1
- Router 3640 de Cisco que ejecuta la versión 12.2(26) del software del IOS de Cisco
- Dos switches Cisco serie 3500 XL que ejecutan Cisco IOS Software Release 12.0(5)WC3b

The information in this document was created from the devices in a specific lab environment. All of the devices used in this document started with a cleared (default) configuration. If your network is live, make sure that you understand the potential impact of any command.

### **Convenciones**

Consulte <u>Convenciones de Consejos TécnicosCisco para obtener más información sobre las</u> <u>convenciones del documento.</u>

# **Antecedentes**

QoS se refiere a la capacidad de la red para proporcionar un servicio mejor o especial a un conjunto de usuarios o aplicaciones en detrimento de otros usuarios o aplicaciones.

Con QoS, el ancho de banda se puede administrar de manera más eficiente en las LAN, lo que incluye WLAN y WAN. Así es como QoS proporciona un servicio de red mejorado y fiable:

- Admite ancho de banda dedicado para aplicaciones y usuarios críticos
- Controla la fluctuación y la latencia (requeridas por el tráfico en tiempo real)
- Administra y minimiza la congestión de la red
- Configura el tráfico de red para suavizar el flujo de tráfico
- Establece las prioridades del tráfico de red

En el pasado, las WLAN se utilizaban principalmente para transportar tráfico de aplicaciones de datos de ancho de banda bajo. Actualmente, con la expansión de las WLAN a entornos verticales (como el comercio minorista, las finanzas y la educación) y empresariales, las WLAN se utilizan para transportar aplicaciones de datos de gran ancho de banda junto con aplicaciones multimedia urgentes. Este requisito condujo a la necesidad de QoS inalámbrica.

El grupo de trabajo IEEE 802.11e dentro del comité de estándares IEEE 802.11 ha completado la definición estándar. Sin embargo, la adopción del estándar 802.11e se encuentra en sus primeras etapas, y como sucede con muchos estándares, existen muchos componentes opcionales. Del mismo modo que ocurrió con la seguridad 802.11 en 802.11i, grupos del sector como Wi-Fi Alliance y líderes del sector como Cisco están definiendo los requisitos clave de QoS de WLAN a través de sus programas Wi-Fi MultiMedia (WMM) y Cisco Compatible Extensions (CCX). Esto garantiza la prestación de funciones clave y la interoperación a través de sus programas de certificación.

Los productos inalámbricos de Cisco Unified admiten WMM, un sistema QoS basado en el borrador IEEE 802.11e que ha sido publicado por Wi-Fi Alliance.

El controlador admite cuatro niveles de QoS:

- Platino/Voz: garantiza una alta calidad de servicio para voz sobre tecnología inalámbrica.
- Gold/Video: admite aplicaciones de vídeo de alta calidad.

• Esfuerzo Silver/Best: admite ancho de banda normal para los clientes. Esta es la configuración predeterminada.

• Bronze/Background: proporciona el ancho de banda más bajo para los servicios de invitados. Los clientes de voz sobre IP (VoIP) se deben establecer en Platinum, Gold o Silver, mientras que los clientes de ancho de banda bajo se pueden establecer en Bronze.

Puede configurar el ancho de banda de cada nivel de QoS mediante perfiles de QoS y, a continuación, aplicar los perfiles a las WLAN. La configuración del perfil se envía a los clientes asociados a esa WLAN. Además, puede crear funciones de QoS para especificar diferentes niveles de ancho de banda para usuarios habituales e invitados.

Para obtener información sobre cómo configurar los perfiles de QoS usando la GUI, refiérase a Uso de la GUI para Configurar los Perfiles de QoS.

Para obtener información sobre cómo configurar los perfiles de QoS mediante la CLI, refiérase a Uso de la CLI para Configurar los Perfiles de QoS.

Consulte la sección *Cisco Unified Wireless QoS de la* <u>Guía de diseño de movilidad empresarial</u> para obtener más información sobre cómo funciona QoS en la red Cisco Unified Wireless.

Este documento proporciona un ejemplo de configuración que ilustra cómo configurar QoS en los controladores y comunicarse con una red con cables configurada con QoS.

### Mejoras en la marcación de paquetes de QoS de capa 3

La red inalámbrica unificada de Cisco admite la marcación de punto de código de servicios diferenciados (DSCP) IP de capa 3 de los paquetes enviados por WLC y LAP. Esta función mejora el modo en que los puntos de acceso (AP) utilizan esta información de capa 3 para garantizar que los paquetes reciban la prioridad sobre el aire correcta del AP al cliente inalámbrico.

En una arquitectura WLAN centralizada, los datos de WLAN se tunelizan entre el AP y el WLC a través del protocolo de punto de acceso ligero (LWAPP). Para mantener la clasificación de QoS original a través de este túnel, la configuración de QoS del paquete de datos encapsulado se debe asignar apropiadamente a los campos de Capa 2 (802.1p) y Capa 3 (IP DSCP) del paquete de túnel externo.

No es posible etiquetar paquetes DSCP entre el controlador y el LAP si no hay valor DSCP o 802.1P en el paquete original.

El controlador no aplica su propia QoS. El soporte de QoS en el WLC le da al WLC la capacidad de aplicar la misma prioridad que se configura en el cable (o la aplicación).

Por lo tanto, la única acción que un WLC o AP hará es copiar el valor del paquete original al encabezado externo del paquete LWAPP. El propósito completo de las opciones de QoS gold, silver y bronze en el WLC es realizar traducciones de QoS adecuadas entre los valores 802.11e/802.1p UP y los valores de DSCP IP, que dependen de la aplicación o estándar que se utilice. Una vez más, QoS en el WLC asegura que los paquetes reciban el manejo adecuado de QoS de extremo a extremo. El controlador no realiza su propio comportamiento de QoS. El soporte está ahí para que el controlador siga el ejemplo si ya existe QoS y la prioridad debe aplicarse a los paquetes inalámbricos.No puede tener QoS solamente existente en el controlador.

El controlador no admite valores de marcación de clase de servicio (CoS) basados en la configuración de WLAN en el modo LWAPP de capa 2. Se recomienda utilizar el LWAPP de Capa 3 para implementar QoS de CoS.

Este es un ejemplo de cómo funciona QoS con WLC. La aplicación, por ejemplo CallManager, podría establecer un valor de QoS de **High**. Por lo tanto, el paquete de datos original de la aplicación será encapsulado por un encabezado IP que tenga el valor DCSP establecido en **High**. Ahora, el paquete llega al controlador. Luego, el paquete pasa a través de la **Prueba** SSID. Sin embargo, si tiene una **Prueba de** SSID en su controlador configurado para el perfil de QoS **Bronze**, el encabezado IP del paquete que encapsula el controlador del formulario de paquetes LWAPP al AP, tendrá el valor **Bronze** (aunque el encabezado IP alrededor del paquete original de la aplicación tendrá alta prioridad). Este documento asume que el DCSP establecido por la aplicación y el perfil QoS para ese SSID en el controlador son iguales. No siempre es así.

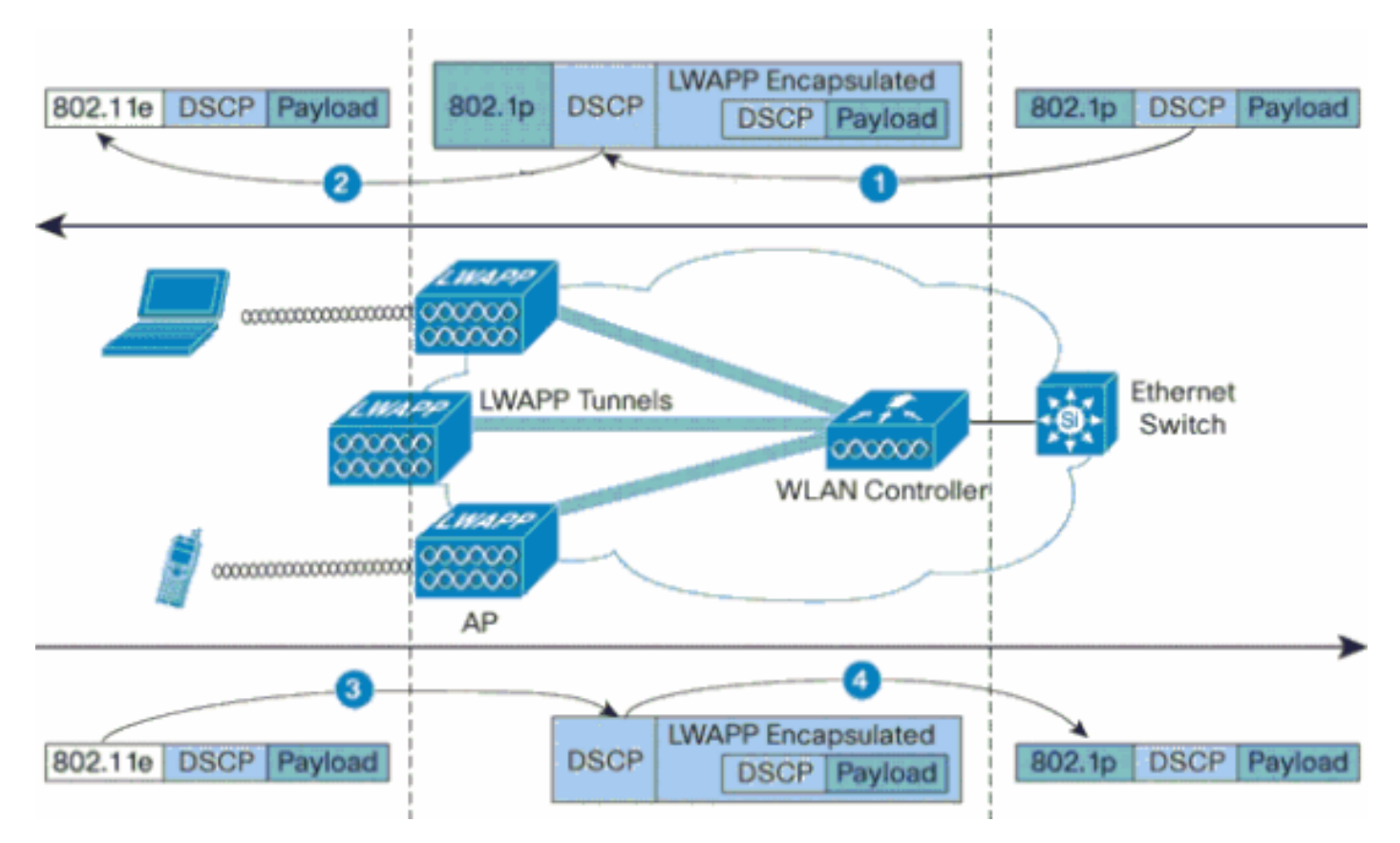

Por ejemplo, cuando un cliente WLAN envía tráfico 802.11e, tiene una clasificación de prioridad de usuario (UP) en su trama. El AP necesita mapear esta clasificación 802.11e en un valor DSCP para el paquete LWAPP que transporta la trama. Esto asegura que el paquete reciba la prioridad adecuada en su camino al WLC. Un proceso similar debe ocurrir en el WLC para los paquetes LWAPP que van al AP. Además, se necesita un mecanismo para clasificar el tráfico tanto en el AP como en el WLC para los clientes que no son 802.11e, de modo que a sus paquetes LWAPP también se les pueda dar la prioridad apropiada. Esta tabla ilustra cómo se manejan los paquetes en cada dispositivo:

| N . 0 | Desd<br>e           | Α                         | UP (802.1p/802.11e)                                                                 | DSCP IP                                            |
|-------|---------------------|---------------------------|-------------------------------------------------------------------------------------|----------------------------------------------------|
| 1     | Contr<br>olado<br>r | Punto<br>de<br>Acce<br>so | NO traduce el valor<br>DSCP del paquete<br>entrante al valor<br>AVVID 802.1p UP. El | Copie el valor<br>DSCP del<br>paquete<br>entrante. |

|   |                           |                                    | valor DSCP. si está                                                                                                    |                                                                                                    |
|---|---------------------------|------------------------------------|----------------------------------------------------------------------------------------------------|----------------------------------------------------------------------------------------------------|
|   |                           |                                    | presente en el                                                                                                    |                                                                                                    |
|   |                           |                                    | paquete, va de forma<br>transparente en el                                                                                                    |                                                                                                    |
|   |                           |                                    | paquete.                                                                                                    |                                                                                                    |
|   |                           |                                    | Cliente WMM:<br>Traduzca el valor<br>DSCP del paquete                                                                                                    |                                                                                                    |
|   |                           |                                    | LWAPP entrante al<br>valor 802.11e UP.<br>Controle el valor para<br>asegurarse de que no<br>exceda el valor                                                              |                                                                                                    |
| 2 | Punto<br>de<br>Acce<br>so | Client<br>e<br>inalá<br>mbric<br>o | máximo permitido para<br>la política WLAN QoS<br>asignada a ese cliente.<br>Coloque el paquete en<br>la cola 802 11 Tx                                                   | N/A (se<br>conserva el<br>valor DSCP<br>original)                                                                                                    |
|   |                           |                                    | adecuada para el valor<br>UP. Cliente normal:<br>Coloque el paquete en<br>la cola Tx 802.11<br>predeterminada para la<br>política QoS de WLAN<br>asignada a ese cliente. |                                                                                                    |
|   |                           |                                    |                                                                                                    | Cliente WMM:<br>Controle el                                                                                                    |
| 3 | Punto<br>de<br>Acce<br>so | Contr<br>olado<br>r                | N/A (los puntos de<br>acceso no admiten<br>etiquetas<br>802.1Q/802.1p)                                                                                                   | valor 802.11e<br>UP para<br>asegurarse de<br>que no exceda<br>el valor máximo<br>permitido para<br>la política de<br>QoS asignada<br>a ese cliente;<br>traduzca el<br>valor al valor<br>DSCP. Cliente<br>normal: Utilice<br>el valor<br>802.11e UP<br>para la política<br>de QoS<br>asignada a ese<br>cliente; |
|   |                           |                                    |                                                                                                    | traduzca el<br>valor al valor<br>DSCP.                                                                                                    |
| 4 | Contr<br>olado<br>r       | Switc<br>h<br>Ether                | Traduzca el valor<br>DSCP de los paquetes<br>LWAPP entrantes al                                                                                                    | N/A (se<br>conserva el<br>valor DSCP                                                                                                    |

|  |  | net | valor 802.1p UP. | original) |
|--|--|-----|------------------|-----------|
|--|--|-----|------------------|-----------|

Esta siguiente tabla proporciona las traducciones que se producen entre los valores 802.11e/802.1p UP y los valores IP DSCP. Debido a que la arquitectura de Cisco para voz, vídeo y datos integrados (AVVID) define la traducción de 802.1 UP a IP DSCP, y el IEEE define la traducción de IP DSCP a 802.11e UP, se deben utilizar dos conjuntos diferentes de traducciones.

| Tipo de<br>tráfico<br>ascendente<br>basado en<br>Cisco<br>AVVID<br>802.1p | DSCP IP<br>AVVID de<br>Cisco | Cisco<br>AVVID<br>802.1p<br>UP | IEEE<br>802.11e<br>UP  | Notas                                           |
|---------------------------------------------------------------------------|------------------------------|--------------------------------|------------------------|-------------------------------------------------|
| Control de<br>red                                                         | -                            | 7                              | -                      | Reservad<br>o sólo<br>para<br>control de<br>red |
| Control<br>entre redes                                                    | 48                           | 6                              | 7<br>(AC_VO)           | control<br>LWAPP                                |
| Voice                                                                     | 46 (EF)                      | 5                              | 6<br>(AC_VO)           | Controlad<br>or: Perfil<br>QoS<br>Platinum      |
| Video                                                                     | 34 (AF41)                    | 4                              | 5 (AC_VI)              | Controlad<br>or: Perfil<br>de QoS<br>Gold       |
| Control de<br>voz                                                         | 26 (AF31)                    | 3                              | 4 (AC_VI)              | -                                               |
| Mejor<br>esfuerzo                                                         | 0 (BE)                       | 0                              | 3 (AC_BE)<br>0 (AC_BE) | Controlad<br>or: Perfil<br>QoS<br>Silver -      |
| Antecedent<br>es<br>(Anteceden<br>tes de<br>Cisco<br>AVVID<br>Gold)       | 18 (AF21)                    | 2                              | 2 (AC_BK)              | -                                               |
| Antecedent<br>es<br>(Anteceden<br>tes de<br>Cisco<br>AVVID<br>Silver)     | 10 (AF11)                    | 1                              | 1 (AC_BK)              | Controlad<br>or: Perfil<br>de QoS<br>de bronce  |

**Nota:** El valor ascendente IEEE 802.11e para los valores DSCP que no se mencionan en la tabla se calcula considerando 3 bits MSB de DSCP. Por ejemplo, el valor ascendente IEEE 802.11e para DSCP 32 (100 000 en binario) sería el valor convertido decimal del MSB (100), que es 4. El valor 802.11e UP del DSCP 32 es 4.

### Configuración de la red

En este documento, se utiliza esta configuración de red:

- La red con cables está formada por los dos routers, Router1 y Router2, que ejecutan OSPF entre ellos. Los hosts cableados constan de un servidor FTP (F1), un cliente de voz (V1) y un cliente de vídeo (Vi1). Los hosts cableados se conectan a la red a través de un switch de Capa 2 que está conectado a Fast Ethernet del router R1.
- La red inalámbrica se conecta a la red a través del Router 2 como se muestra en el <u>diagrama</u>. Los hosts inalámbricos constan de un cliente FTP (no habilitado para WMM), un cliente de voz V1 (teléfonos 7920) y un cliente de vídeo Vi1 (WMM habilitado).
- Los paquetes de voz deben tener la prioridad más alta seguida de los paquetes de vídeo. Los paquetes FTP deben tener la menor prioridad.
- En la red con cables, se utiliza Weighted Random Early Detection (WRED) para implementar QoS. Los diferentes tipos de tráfico se clasifican y se les da prioridad en función de los valores DSCP. WRED se implementa en los paquetes priorizados.
- En la red inalámbrica, se deben crear tres WLAN para cada tipo de tráfico y para habilitar los perfiles de QoS adecuados.WLAN 1: Clientes FTP: Perfil de QoS de bronceWLAN 2: Clientes de vídeo: Perfil de QoS GoldWLAN 3: Clientes de voz: Perfil QoS Platinum

Los dispositivos para la conectividad IP básica y la habilitación de QoS deben configurarse en la red por cable y en la red inalámbrica.

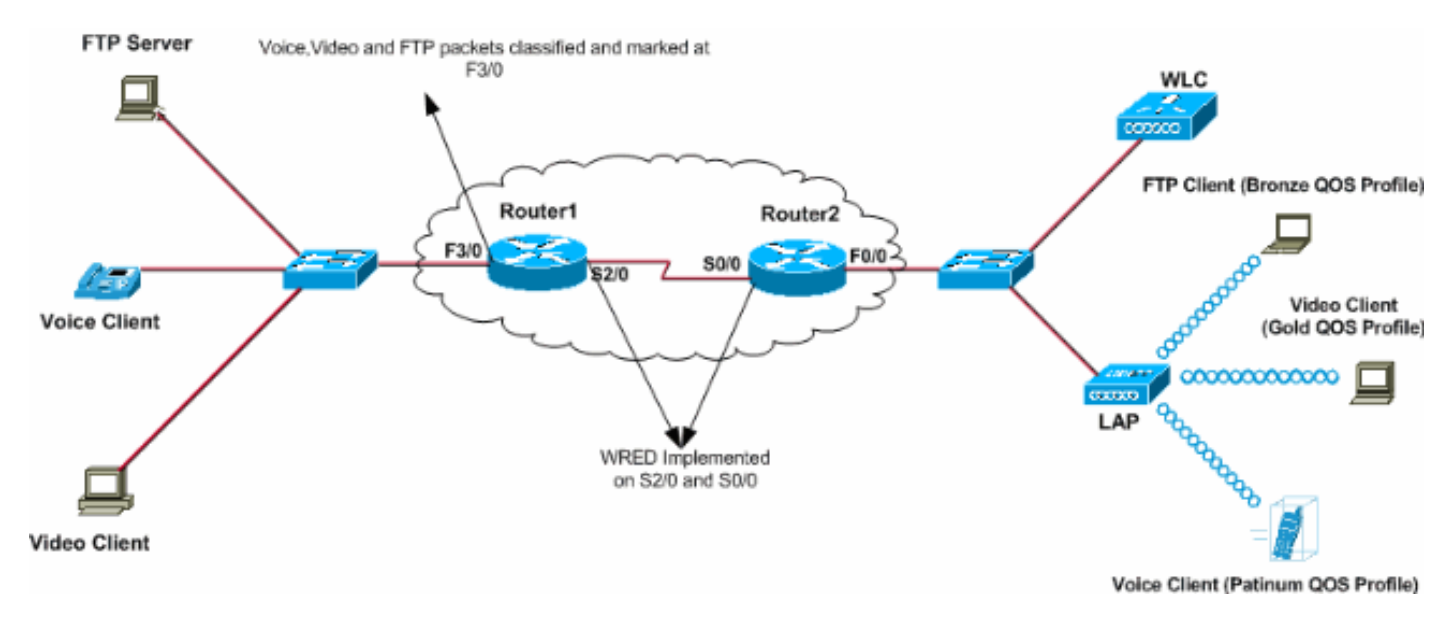

# **Configurar**

En esta sección encontrará la información para configurar las funciones descritas en este documento.

**Nota:** Use la <u>Command Lookup Tool</u> (sólo <u>clientes registrados</u>) para obtener más información sobre los comandos utilizados en este documento.

Para configurar los dispositivos para esta configuración, estos deben realizarse:

- <u>Configuración de la red inalámbrica para QoS</u>
- <u>Configuración de la red por cable para QoS</u>

#### Configuración de la red inalámbrica para QoS

Antes de configurar QoS en los WLC, debe configurar el WLC para el funcionamiento básico y registrar los LAPs en el WLC. Este documento asume que el WLC está configurado para el funcionamiento básico y que los LAPs están registrados en el WLC. Si es un usuario nuevo que intenta configurar el WLC para el funcionamiento básico con los LAP, consulte <u>Registro de Lightweight AP (LAP) en un controlador de LAN inalámbrica (WLC)</u>.

Una vez que los LAPs se registran en el WLC, complete estas tareas para configurar los LAPs y el WLC para esta configuración:

- 1. Configuración de WLANs para las diferentes clases de tráfico
- 2. Habilitar perfiles de QoS para las WLAN

Complete estos pasos para crear una WLAN en el WLC para los clientes de voz:

- 1. Haga clic en WLAN en la GUI para crear una WLAN.
- 2. Haga clic en **Nuevo para configurar una WLAN nueva.**En este ejemplo, la WLAN se denomina VoiceClients y el ID de WLAN es 1.
- 3. Haga clic en Apply

| (Aplicar).                                                                                                    |         |       |               |          |          |            |          |                 |                   |
|----------------------------------------------------------------------------------------------------|---------|-------|---------------|----------|----------|------------|----------|-----------------|-------------------|
| 4·· → · Ø 2 4 0, 0 8 3 1 · Ø 3 2 · Ø 3 2 · |         |       |               |          |          |            |          |                 | 👧 – 8 ×           |
| Cinco Stateme                                                                                                    |         |       |               |          |          |            | Save C   | onfiguration Pi | ng Logout Refresh |
| uthe day                                                                                                    | MONITOR | WLANS | CONTROLLER    | WIRELESS | SECURITY | MANAGEMENT | COMMANDS | HELP            |                   |
| WLANs                                                                                                    | WLANs > | New   |               |          |          |            |          | < Back          | Apply             |
| WLANS<br>WLANS<br>AP Groups VLAN                                                                                                    | WLAN ID | ID    | 1 VoiceClient | e        |          | _          |          |                 |                   |
|                                                                                                    | WEAR 66 |       | Transceneric  | 3        |          |            |          |                 |                   |
|                                                                                                    |         |       |               |          |          |            |          |                 |                   |

4. En la ventana WLAN > Edit, defina los parámetros específicos de los clientes de voz WLAN.Para la WLAN, elija la interfaz apropiada en el campo Interface Name (Nombre de la interfaz).Este ejemplo mapea la interfaz Voz a VoiceClients WLAN.En el menú desplegable Calidad de servicio (QoS), elija el perfil de QoS adecuado para la WLAN.En este ejemplo, se selecciona el perfil Platinum QoS. Esto otorga la máxima prioridad a la WLAN de voz.Para el parámetro Phone Support 7920, elija el tipo de control de admisión de llamadas (CAC).Este ejemplo utiliza AP CAC Limit.Seleccione los demás parámetros, que dependen de los requisitos de diseño.En este ejemplo se utilizan los valores predeterminados.Haga clic en Apply

| (Aplicar).      |                                                               |                                             |                                                         |                                                   |  |
|-----------------|---------------------------------------------------------------|---------------------------------------------|---------------------------------------------------------|---------------------------------------------------|--|
| + + → - ③ ② △ △ | i 🕲 🕲 🗳 💁 🖓 😫 🕲 🕄                                             | ä.                                          |                                                         | $     = \theta \times$                            |  |
| Casco Svorens   |                                                               |                                             | Save Configurat                                         | ion Ping Logout Refresh                           |  |
| ada alta        | MONITOR WLANS CONTROL                                         | LER WIRELESS SECURITY MANAGEMENT            | COMMANDS HELP                                           |                                                   |  |
| WLANS           | WLANs > Edit                                                  |                                             |                                                         | < Back Apply                                      |  |
| WLANS           | WLAN ID 1                                                     |                                             |                                                         |                                                   |  |
| AP Groups VLAN  | WLAN SSID Voice                                               | Clients                                     |                                                         |                                                   |  |
|                 | General Policies                                              |                                             | Security Policies                                       |                                                   |  |
|                 | Radio Policy All                                              | ×                                           | Laver 2 Security                                        | None                                              |  |
|                 | Admin Status 🗵 En                                             | abled                                       | Edyer 2 Secondy                                         | MAC Elterion                                      |  |
|                 | Session Timeout (secs)                                        |                                             |                                                         |                                                   |  |
|                 | Quality of Service (QoS) Platin                               | um (voice)                                  | Layer 3 Security                                        | None                                              |  |
|                 | WMM Policy Disab                                              | led 💌                                       |                                                         | Web Policy *                                      |  |
|                 | 7920 Phone Support Cli                                        | ent CAC Limit 🛛 AP CAC Limit                |                                                         |                                                   |  |
|                 | Broadcast SSID 🛛 🕅 En                                         | abled                                       | a web as fee as a second                                | to work in combination                            |  |
|                 | Aironet IE 🛛 🕅 En                                             | abled                                       | with IPsec and L2TP                                     | , be used in combination                          |  |
|                 | Allow AAA Override 🛛 En                                       | abled                                       | ** When client exclusion is enabled, a timeout          |                                                   |  |
|                 | Client Exclusion 🛛 🗹 En                                       | abled ** 60<br>Timeout Value (secs)         | value of zero means<br>administrative overr<br>clients) | s infinity(will require<br>ride to reset excluded |  |
|                 | DHCP Server                                                   | renride                                     | *** CKIP is not sup                                     | ported by 10xx APs                                |  |
|                 | DHCP Addr. Assignment 🗌 Re                                    | guired                                      |                                                         |                                                   |  |
|                 | Interface Name voice                                          |                                             |                                                         |                                                   |  |
|                 | MFP Version Required 1                                        |                                             |                                                         |                                                   |  |
|                 | MFP Signature 😿 (                                             | Global MFP Disabled)                        |                                                         |                                                   |  |
|                 | H-REAP Local Switching                                        |                                             |                                                         |                                                   |  |
|                 | * H-REAP Local Switching not sup<br>FORTRESS authentications. | oported with IPSEC, L2TP, PPTP, CRANITE and |                                                         |                                                   |  |
|                 | Radius Servers                                                |                                             |                                                         |                                                   |  |
|                 | Auther                                                        | Accounting Servers                          |                                                         |                                                   |  |
|                 | Server 1 none                                                 | ▼ none ▼                                    |                                                         |                                                   |  |
|                 | Server 2 none                                                 | • none •                                    |                                                         |                                                   |  |

**Nota:** No active el modo WMM si se utilizan teléfonos Cisco 7920 en la red. No puede habilitar el modo WMM ni el modo CAC controlado por el cliente en la misma WLAN. Cuando se habilita un CAC controlado por AP, el AP envía un Elemento de información CAC (IE) propietario de Cisco y no envía el IE QBSS estándar.

La implementación de la infraestructura de voz sobre WLAN implica algo más que simplemente proporcionar QoS en WLAN. Una WLAN de voz debe tener en cuenta los requisitos de cobertura del sondeo del sitio, el comportamiento del usuario, los requisitos de itinerancia y el control de admisión. Esto se trata en las <u>Guías de diseño del teléfono IP 7900 de Cisco Unified</u>.

Del mismo modo, cree las WLAN para los clientes de vídeo y los clientes FTP. Los clientes de vídeo se asignan a la interfaz dinámica. Los clientes de vídeo y FTP se asignan a la interfaz dinámica FTP. Estas son las capturas de pantalla:

**Nota:** Este documento no explica cómo crear VLAN en WLC. Refiérase a <u>Ejemplo de</u> <u>Configuración de VLAN en Controladores de LAN Inalámbricos</u> para obtener información sobre cómo configurar interfaces dinámicas en WLCs.

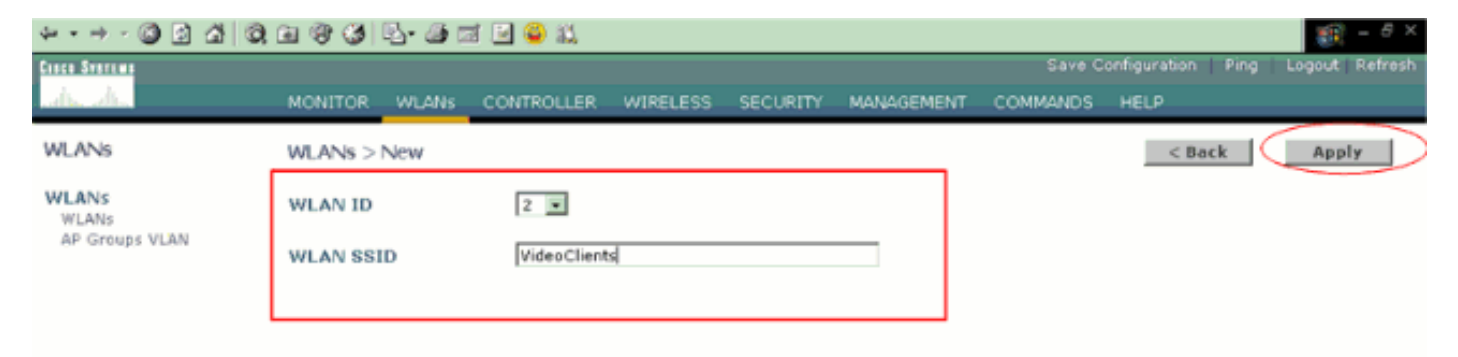

| ÷ • → • 🔘 🔄 🖄 🔘 | ) (B) (B) (B) - (B) (B) (B) (B) (B) (B) (B) (B) (B) (B)                                                                                        | 19 - 8 ×                                                                                                    |
|-----------------|----------------------------------------------------------------------------------------------------|----------------------------------------------------------------------------------------------------|
| Cinco Svorema   |                                                                                                    | Save Configuration Ping Logout Refresh                                                                                                    |
| de de           | MONITOR WLANS CONTROLLER WIRELESS SECURITY MANAGEMENT                                                                                          | COMMANDS HELP                                                                                                    |
| WLANS           | WLANs > Edit                                                                                                    | < Back Apply                                                                                                    |
| WLANS<br>WLANS  | WLAN ID 2<br>WLAN SSID VideoClients                                                                                                    |                                                                                                    |
| AP GROUPS VLAN  | General Policies                                                                                                    | Security Policies                                                                                                    |
|                 | Radio Policy All Admin Status Fenabled Session Timeout (secs) 0                                                                                | Layer 2 Security None 💌                                                                                                    |
|                 | Quality of Service (QoS) Gold (video) WMM Policy Altowed 7920 Phone Support Client CAC Limit AP CAC Limit                                      | Layer 3 Security None  Web Policy *                                                                                                    |
|                 | Broadcast SSID 🔛 Enabled<br>Aironet IE 🕅 Enabled                                                                                               | * Web Policy cannot be used in combination with IPsec and L2TP.                                                                                      |
|                 | Allow AAA Override Enabled Client Exclusion Enabled ** 60 Timeout Value (secs)                                                                 | ** When client exclusion is enabled, a timeout<br>value of zero means infinity(will require<br>administrative override to reset excluded<br>clients) |
|                 | DHCP Server  Override DHCP Addr. Assignment Required                                                                                           | *** CKIP is not supported by 10xx APs                                                                                                    |
|                 | Interface Name video                                                                                                    |                                                                                                    |
|                 | MFP Version Required 1<br>MFP Signature (Global MFP Disabled)<br>Generation                                                                    |                                                                                                    |
|                 | H-REAP Local Switching   * H-REAP Local Switching not supported with IPSEC, L2TP, PPTP, CRANITE and  FORTRESS authentications.  Radius Servers |                                                                                                    |
|                 | Authentication Servers Accounting Servers                                                                                                    |                                                                                                    |
|                 | Server 2 none  none  none                                                                                                    |                                                                                                    |

**Nota:** El soporte del cliente WLAN para WMM no significa que el tráfico del cliente se beneficie automáticamente de WMM. Las aplicaciones que buscan las ventajas de WMM asignan una clasificación de prioridad adecuada a su tráfico, y el sistema operativo necesita pasar esa clasificación a la interfaz WLAN. En dispositivos específicos, como auriculares VoWLAN, esto se hace como parte del diseño. Sin embargo, si se implementa en una plataforma de uso general, como un PC, la clasificación del tráfico de aplicaciones y el soporte del sistema operativo deben implementarse antes de que las funciones de WMM se puedan utilizar con buen efecto.

Para los clientes de vídeo, se selecciona el perfil de QoS Gold y WMM está activado. Para los clientes FTP, Bronze se selecciona como el perfil QoS y WMM se inhabilita porque en este ejemplo los clientes FTP no admiten WMM.

| ⇔ • → - ② ③ Ճ   ③ | a († 3) 🖏 🖓 🗉 | i 🖃 🥝 🐹    |          |          |            |          |              | 19 - 8 ×            |
|-------------------|---------------|------------|----------|----------|------------|----------|--------------|---------------------|
| Cenca Sysrems     |               |            |          |          |            | Save C   | onfiguration | Ping Logout Refresh |
| also also         | MONITOR WLANS | CONTROLLER | WIRELESS | SECURITY | MANAGEMENT | COMMANDS | HELP         |                     |
| WLANs             | WLANs > New   |            |          |          |            |          | < Ba         | ck Apply            |
| WLANS<br>WLANS    | WLAN ID       | 3 ¥        |          |          |            |          |              |                     |
| AP Groups VLAN    | WLAN SSID     | FTPclients |          |          |            |          |              |                     |
|                   |               |            |          |          |            |          |              |                     |

| ⇔•⇒ - © 2 ∆ 0.                   | a 🕫 🧭 💁 🖉 🛯                                                                                                  | d 🚇 📖                                           |                                |            |                                                                                                  | (i) = 0 ×                                                                                                    |  |
|----------------------------------|----------------------------------------------------------------------------------------------------|-------------------------------------------------|--------------------------------|------------|--------------------------------------------------------------------------------------------------|----------------------------------------------------------------------------------------------------|--|
| Cinco Svoreno                    |                                                                                                    |                                                 |                                |            | Save Configur                                                                                    | ation Ping Logout Refresh                                                                                    |  |
| de de                            | MONITOR WLANS CO                                                                                             | NTROLLER WIREL                                  | ESS SECURITY                   | MANAGEMENT | COMMANDS HELP                                                                                    | ,<br>,                                                                                                    |  |
| WLANS                            | WLANs > Edit                                                                                                 |                                                 |                                |            | 1                                                                                                | < Back Apply                                                                                                 |  |
| WLANS<br>WLANS<br>AP Groups VLAN | WLAN ID<br>WLAN SSID                                                                                         | 3<br>FTPclients                                 |                                |            |                                                                                                  |                                                                                                    |  |
|                                  | General Policies                                                                                             |                                                 |                                |            | Security Policies                                                                                |                                                                                                    |  |
|                                  | Radio Policy<br>Admin Status<br>Session Timeout (secs)                                                       | All  Enabled                                    |                                |            | Layer 2 Security                                                                                 | None 💌                                                                                                    |  |
|                                  | Quality of Service (QoS)<br>WMM Policy<br>7920 Phone Support                                                 | Bronze (background<br>Disabled Client CAC Limit | D AP CAC Limit                 |            | Layer 3 Security                                                                                 | None 💌                                                                                                    |  |
|                                  | Broadcast SSID<br>Aironet IE                                                                                 | Enabled                                         |                                |            | * Web Policy cannot be used in combination<br>with IPsec and L2TP.                               |                                                                                                    |  |
|                                  | Allow AAA Override<br>Client Exclusion<br>DHCP Server                                                        | Enabled ** 60<br>Tin                            | neout Value (secs)             |            | ** When client exc<br>value of zero meal<br>administrative ove<br>clients)<br>*** CKIP is not su | clusion is enabled, a timeout<br>ns infinity(will require<br>wride to reset excluded<br>ipported by 10xx APs |  |
|                                  | DHCP Addr. Assignment<br>Interface Name<br>MFP Version Required                                              | ftp I                                           | >                              |            |                                                                                                  |                                                                                                    |  |
|                                  | MPP Signature<br>Generation<br>H-REAP Local Switching<br># H-REAP Local Switching<br>FORTRESS authentication | Global MFP Dis<br>not supported with IF<br>s.   | sabled)<br>PSEC, L2TP, PPTP, C | RANITE and |                                                                                                  |                                                                                                    |  |
|                                  | Radius Servers                                                                                               |                                                 |                                |            |                                                                                                  |                                                                                                    |  |
|                                  | Server 1<br>Server 2                                                                                         | Authentication Serve                            | rs Accounting S                | ervers     |                                                                                                  |                                                                                                    |  |

**Nota:** Cuando el controlador está en modo de Capa 2 y WMM está habilitado, debe poner los AP en un puerto trunk para permitirles unirse al controlador.

Ejecute estos comandos para configurar las WLANs y QoS en el WLC usando la CLI:

- Ejecute el comando config wlan create <wlan-id> <wlan-name> para crear una nueva WLAN.
   Para wlan-id, introduzca un ID del 1 al 16. Para wlan-name, ingrese un SSID de hasta 31 caracteres alfanuméricos.
- Ejecute el comando config wlan enable < wlan-id> para habilitar una WLAN.
- Ejecute el comando **config wlan qos** *wlan-id* **{bronce | plata | oro | platinum} para asignar un nivel de QoS a una WLAN.**
- Ejecute el comando **config wlan wmm {disabled | permitido | required}** *wlan-id* para habilitar el modo WMM.
- Ejecute el comando **config wlan 7920-support client-cac-limit {enabled | disabled}** *wlan-id* para teléfonos que requieren CA controlada por el cliente.
- Ejecute el comando **config wlan 7920-support ap-cac-limit {enabled | disabled}** wlan-id para teléfonos que requieren CAC controlado por AP.

### Configuración de la red por cable para QoS

Para configurar la red por cable para esta configuración, debe configurar los routers para la conectividad básica y habilitar QoS en la red por cable. OSPF se utiliza como protocolo de ruteo de unidifusión.

La función WRED se utiliza para implementar QoS en la red por cable. La función WRED compatible con DiffServ permite a WRED utilizar el valor DSCP cuando calcula la probabilidad de caída para un paquete.

Estas son las configuraciones para los Routers R1 y R2:

```
Router1
Router1#show run
Building configuration ...
Current configuration : 2321 bytes
version 12.2
service timestamps debug uptime
service timestamps log uptime
no service password-encryption
!
hostname Router1
1
!
ip subnet-zero
!
!
call rsvp-sync
1
!
class-map match-all FTP
!--- Classifies FTP Packets based on Access List 103.
match access-group 103 class-map match-all Video !---
Classifies Video Packets based on Access List 102. match
access-group 102 class-map match-all Voice !---
Classifies Voice Packets based on Access List 101. match
access-group 101 ! ! policy-map Marking-For-FTP !---
Sets DSCP value af11 for FTP packets. class FTP set ip
dscp af11 policy-map Marking-For-Voice !--- Sets DSCP
value ef for Voice packets. class Voice set ip dscp ef
policy-map Marking-For-Video !--- Sets DSCP value af41
for Video packets. class Video set ip dscp af41 ! ! !
interface Serial2/0 description Connected to Router2 ip
address 10.2.3.2 255.255.255.0 random-detect dscp-based
!--- Enables WRED based on DSCP Value of the packet.
random-detect dscp 10 30 40 !--- Sets the Minimum and
Maximum Threshold of Packets !--- to 30 and 40 packets
for the DSCP value 10. random-detect dscp 34 40 50 !---
Sets the Minimum and Maximum Threshold of Packets !---
to 40 and 50 packets for the DSCP value 34. random-
detect dscp 46 50 60 !--- Sets the Minimum and Maximum
Threshold of Packets !--- to 50 and 60 packets for the
DSCP value 46. clockrate 56000 ! interface Serial2/1 no
ip address shutdown ! interface Serial2/2 no ip address
shutdown ! interface Serial2/3 no ip address shutdown !
interface Serial2/4 no ip address shutdown ! interface
Serial2/5 no ip address shutdown ! interface Serial2/6
no ip address shutdown ! interface Serial2/7 no ip
address shutdown ! interface FastEthernet3/0 no ip
address duplex auto speed auto ! interface
FastEthernet3/0.1 description Connected to Voice Clients
encapsulation dot1Q 10 ip address 192.168.0.1
255.255.0.0 service-policy output Marking-For-Voice !--
```

Applies the policy Marking-For-Voice to the interface. ! interface FastEthernet3/0.2 description Connected to Video Clients encapsulation dot1Q 20 ip address 172.16.0.1 255.255.0.0 service-policy output Marking-For-Video !--- Applies the policy Marking-For-Video to the interface. ! interface FastEthernet3/0.3 description Connected to FTP Server encapsulation dot1Q 30 ip address 30.0.0.1 255.0.0.0 service-policy output Marking-For-FTP !--- Applies the policy Marking-For-FTP to the interface. ! interface FastEthernet3/1 no ip address shutdown duplex auto speed auto ! router ospf 1 !--- Configures OSPF as the routing protocol. logadjacency-changes network 10.0.0.0 0.255.255.255 area 0 network 30.0.0.0 0.0.0.255 area 0 network 172.16.0.0 0.0.255.255 area 0 network 192.168.0.0 0.0.255.255 area 0 ! ip classless ip http server ! access-list 101 permit ip 192.168.0.0 0.0.255.255 any !--- Access list used to classify Voice packets. access-list 102 permit ip 172.16.0.0 0.0.255.255 any !--- Access list used to classify Video packets. access-list 103 permit ip 30.0.0.0 0.0.0.255 any !--- Access list used to classify FTP packets. ! voice-port 1/0/0 ! voice-port 1/0/1 ! voice-port 1/1/0 ! voice-port 1/1/1 ! dial-peer cor custom ! ! ! dial-peer voice 1 pots destination-pattern 4085551234 port 1/0/0 ! ! line con 0 line aux 0 line vty 0 4 ! end

#### Router2

```
Router2#show run
Building configuration...
Current configuration : 1551 bytes
!
version 12.3
service config
service timestamps debug datetime msec
service timestamps log datetime msec
no service password-encryption
1
hostname Router2
boot-start-marker
boot-end-marker
!
!
no aaa new-model
ip subnet-zero
!
interface FastEthernet0/0
ip address dhcp
 duplex auto
 speed auto
interface FastEthernet0/0.1
 description Connected to Voice Clients
 encapsulation dot1Q 40
 ip address 20.0.0.1 255.0.0.0
I
interface FastEthernet0/0.2
description Connected to Video Clients
```

```
encapsulation dot10 50
ip address 40.0.0.1 255.0.0.0
!
interface FastEthernet0/0.3
description Connected to FTP Clients
encapsulation dot1Q 60
ip address 50.0.0.1 255.0.0.0
!
interface Serial0/0
description Connected to Router1
ip address 10.2.3.1 255.255.255.0
random-detect dscp-based
!--- Enables WRED based on DSCP Value of the packet.
random-detect dscp 10 30 40 !--- Sets the Minimum and
Maximum Threshold of Packets !--- to 30 and 40 packets
for the DSCP value 10. random-detect dscp 34 40 50 !---
Sets the Minimum and Maximum Threshold of Packets !---
to 40 and 50 packets for the DSCP value 34. random-
detect dscp 46 50 60 !--- Sets the Minimum and Maximum
Threshold of Packets !--- to 50 and 60 packets for the
DSCP value 46. ! interface FastEthernet0/1 no ip address
shutdown duplex auto speed auto ! interface Service-
Engine2/0 no ip address shutdown hold-queue 60 out !
router ospf 1 !--- Configures OSPF as the routing
protocol. log-adjacency-changes network 10.0.0.0
0.255.255.255 area 0 network 20.0.0.0 0.255.255.255 area
0 network 40.0.0.0 0.255.255.255 area 0 network 50.0.0.0
0.255.255.255 area 0 ! ip http server ip classless ! !
control-plane ! ! voice-port 1/0/0 ! voice-port 1/0/1 !
gatekeeper shutdown ! ! line con 0 line 65 no
activation-character no exec transport preferred none
transport input all transport output all line aux 0 line
vty 0 4 ! ! end
```

# Verificación y resolución de problemas

Una vez que se ha configurado la red inalámbrica y por cable para la conectividad básica y se ha implementado QoS, los paquetes se clasifican, marcan y envían según las políticas configuradas para cada tipo de tráfico.

Es posible que la aplicación de las funciones de QoS no se detecte fácilmente en una red con poca carga. Las funciones de QoS comienzan a afectar al rendimiento de las aplicaciones a medida que aumenta la carga en la red. QoS funciona para mantener la latencia, la fluctuación y la pérdida para los tipos de tráfico seleccionados dentro de límites aceptables.

#### Para un cliente de vídeo habilitado para WMM:

Cuando un cliente de vídeo del lado cableado envía datos al cliente de vídeo del lado inalámbrico, se produce esta secuencia de eventos:

- 1. En la interfaz FastEthernet en el Router1, la política **Marking-For-Video** se aplica a los paquetes de video y los paquetes se marcan con un valor DSCP de **AF41**.
- 2. Los paquetes de vídeo marcados pasan a través de las interfaces seriales S3/0 en el Router1 y S0/0 en el Router2. Aquí es donde se verifica la probabilidad de caída del paquete con respecto al umbral configurado para WRED. Cuando la longitud media de la cola alcanza el umbral mínimo (40 paquetes en este caso para los paquetes de vídeo), WRED descarta aleatoriamente algunos paquetes con el valor DSCP AF41. De manera similar,

cuando la longitud media de la cola excede el umbral máximo (50 paquetes en este caso para paquetes de vídeo), WRED descarta todos los paquetes con el valor DSCP AF41.

3. Una vez que los paquetes de video alcanzan el WLC a través de la FastEthernet en el Router2, el WLC traduce el valor DSCP del paquete entrante al valor AVVID 802.1p UP y copia el valor DSCP del paquete entrante al paquete LWAPP como se muestra aquí. En este ejemplo, el valor DSCP AF41 se traduce al valor 802.1p correspondiente

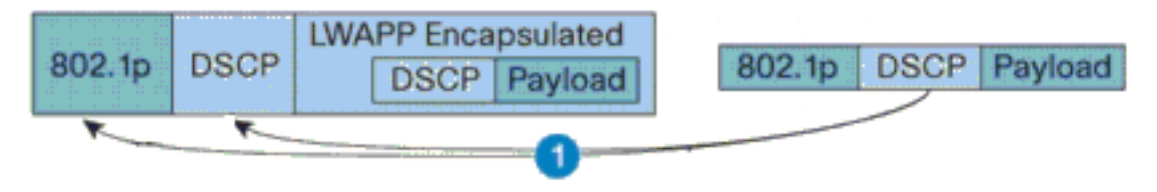

DSCP Value for Voice Packets af41 translated to Cisco AVVID 802.1p UP value 4 and original DSCP Value af41 copied

4.

4. Cuando el paquete alcanza el LAP, el LAP traduce el valor DSCP del paquete LWAPP entrante al valor 802.11e UP y controla el valor para asegurarse de que no exceda el valor máximo permitido para la política WLAN QoS asignada a ese cliente. Luego, el LAP coloca el paquete en la cola 802.11 Tx apropiada para el valor UP. En este ejemplo, el valor DSCP AF41 se traduce al valor 802.11e UP 5 correspondiento.

correspondiente.

| and the second second second second second second second second second second second second second second second | a de la construcción de la construcción de la const |      |            |          |
|----------------------------------------------------------------------------------------------------|----------------------------------------------------------------------------------------------------|------|------------|----------|
|                                                                                                    |                                                                                                    |      | LWAPP Enca | psulated |
| 802.11e DSCP Payload                                                                                             | 802.1p                                                                                                    | DSCP | DSCP       | Payload  |
|                                                                                                    | ACHIEV-SHUTSHIE                                                                                                    |      |            |          |
| 2                                                                                                    |                                                                                                    |      |            |          |

DSCP value of the incoming LWAPP packet af41 translated to the 802.11e UP value 5 for a WMM enabled client

Cuando un cliente de vídeo del lado inalámbrico envía datos al lado cableado, ocurre esta secuencia de eventos:

 Cuando un cliente habilitado para WMM envía un paquete al LAP, el LAP controla el valor 802.11e UP para asegurarse de que no exceda el valor máximo permitido para la política de QoS asignada a ese cliente. Luego, traduce el valor al valor DSCP. En este ejemplo, la WLAN de vídeo se ha configurado con el perfil de QoS Gold, que tiene un valor de UP 802.11e de 4. Este valor se traduce al valor DSCP correspondiente AF41 y se envía al controlador.

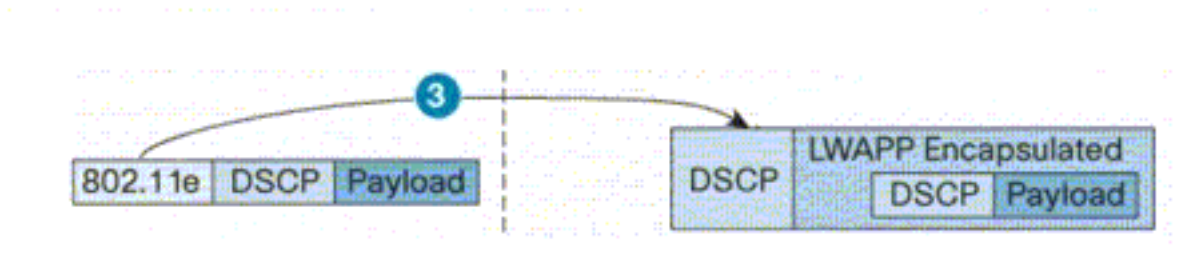

802.11e UP value translated to DSCP value af41 and sent to Controller

 El controlador traduce el valor DSCP del paquete LWAPP entrante al valor 802.1p UP como se muestra y el valor DSCP original también se envía sin alteración.

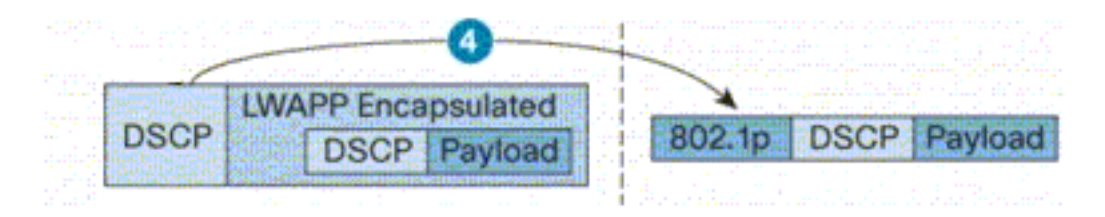

DSCP value af41 of the incoming LWAPP packet transatted to 802.1p UP value 5 and original DSCP value af41 is sent unaltered

3. Los paquetes con valor DSCP af41 en la FastEthernet en el Router2 pasan a través de las interfaces seriales en el Router2 y Router1, y llegan a los clientes de video en el lado cableado. Cuando el paquete atraviesa las interfaces seriales, la probabilidad de caída del paquete se verifica con respecto al umbral configurado para WRED.

#### Para un cliente FTP WMM deshabilitado:

Cuando el servidor FTP en el lado cableado envía datos al cliente FTP en el lado inalámbrico, ocurre esta secuencia de eventos:

- 1. En la interfaz FastEthernet en el Router1, la política **Marking-For-FTP** se aplica a los paquetes FTP y los paquetes se marcan con un valor DSCP de AF11.
- 2. Los paquetes FTP marcados pasan a través de las interfaces seriales s3/0 en el Router1 y S0/0 en el Router2. Aquí es donde se verifica la probabilidad de caída del paquete con respecto al umbral configurado para WRED. Cuando la longitud media de la cola alcanza el umbral mínimo (30 paquetes en este caso para los paquetes FTP), WRED descarta aleatoriamente algunos paquetes con el valor DSCP AF11. De manera similar, cuando la longitud media de la cola excede el umbral máximo (40 paquetes en este caso para los paquetes FTP), WRED descarta todos los paquetes con el valor DSCP AF11.
- 3. Una vez que los paquetes FTP alcanzan el WLC a través del FastEthernet en el Router2, el WLC traduce el valor DSCP del paquete entrante al valor AVVID 802.1p UP y copia el valor DSCP del paquete entrante al paquete LWAPP como se muestra aquí. En este ejemplo, el valor DSCP AF11 se traduce al valor 802.1p correspondiente 1.
- 4. Cuando el paquete alcanza el LAP, el LAP coloca el paquete en la cola Tx predeterminada 802.11 para la política de QoS de WLAN asignada a ese cliente. En este ejemplo, el paquete se coloca en la cola para el perfil de QoS de bronce.

Cuando un cliente FTP del lado inalámbrico envía datos al lado cableado, ocurre esta secuencia

de eventos:

- Cuando un cliente FTP en la red inalámbrica envía un paquete al LAP, el LAP utiliza el valor 802.11e UP para la política de QoS asignada a ese cliente. Luego, el LAP traduce el valor al valor DSCP y envía el paquete al controlador. Debido a que el cliente FTP pertenece al perfil QoS, el valor UP 1 de bronce IEEE 802.11e se traduce al valor DSCP AF11.
- 2. El controlador traduce el valor DSCP del paquete LWAPP entrante al valor 802.1p UP como se muestra y el valor DSCP original también se envía sin alteración. Luego, el paquete se reenvía al Router 2 a través del switch de Capa 2.
- 3. Los paquetes con el valor DSCP AF11 en la FastEthernet en el Router2 pasan a través de las interfaces seriales en el Router2 y Router1, y llegan a los clientes de video en el lado cableado. Cuando el paquete atraviesa las interfaces seriales, la probabilidad de caída del paquete se verifica con respecto al umbral configurado para WRED.

Un procedimiento similar ocurre cuando el paquete de voz atraviesa la red por cable a la red inalámbrica y viceversa.

#### Comandos para resolución de problemas

La herramienta Output Interpreter Tool (clientes registrados solamente) (OIT) soporta ciertos comandos show. Utilice la OIT para ver un análisis del resultado del comando show.

Nota: Consulte Información Importante sobre Comandos Debug antes de utilizar los comandos debug.

Puede ejecutar estos comandos de Cisco IOS en los routers para resolver problemas y verificar su configuración de QoS:

- **show queue** {*interface-name interface-number*} : muestra información sobre los paquetes que están esperando en una cola en la interfaz.
- show queueing random-detect interface {interface-name interface-number}—Enumera la configuración y la información estadística sobre la herramienta de colocación en cola en una interfaz.
- show policy-map interface {*interface-name interface-number*}—Muestra las estadísticas y las configuraciones de las políticas de entrada y salida que están conectadas a una interfaz.

```
Asegúrese de utilizar este comando en el modo EXEC adecuado.
Router1#show policy-map interface F3/0.1
```

```
FastEthernet3/0.1
Service-policy output: Marking-For-Voice
Class-map: Voice (match-all)
   18 packets, 1224 bytes
   5 minute offered rate 0 bps, drop rate 0 bps
Match: access-group 101
   QoS Set
      dscp ef
      Packets marked 18
Class-map: class-default (match-any)
   2 packets, 128 bytes
   5 minute offered rate 0 bps, drop rate 0 bps
Match: any
```

• debug qos set: muestra información sobre el marcado de paquetes de QoS.

En el WLC, ejecute este comando para ver la configuración del perfil de QoS:

 show qos {bronze/silver/gold/platinum}: proporciona información sobre el perfil de QoS configurado para las WLAN.A continuación se muestra un ejemplo de salida del comando show qos:

(Cisco Controller) >show qos Platinum

(Cisco Controller) >show qos Gold

| Description                 | For  | Video | Applications |
|-----------------------------|------|-------|--------------|
| Average Data Rate           | 0    |       |              |
| Burst Data Rate             | 0    |       |              |
| Average Realtime Data Rate  | 0    |       |              |
| Realtime Burst Data Rate    | 0    |       |              |
| Maximum RF usage per AP (%) | 100  |       |              |
| Queue Length                | 75   |       |              |
| protocol                    | none | 2     |              |

(Cisco Controller) >show qos Bronze

| Description                 | For  | Background |
|-----------------------------|------|------------|
| Average Data Rate           | 0    |            |
| Burst Data Rate             | 0    |            |
| Average Realtime Data Rate  | 0    |            |
| Realtime Burst Data Rate    | 0    |            |
| Maximum RF usage per AP (%) | 100  |            |
| Queue Length                | 25   |            |
| protocol                    | none | 2          |

• **show wlan** *WLAN-ID*> —Muestra información sobre la WLAN. Éste es un ejemplo de salida: (Cisco Controller) >show wlan 1

| WLAN Identifier                      | 1                |
|--------------------------------------|------------------|
| Network Name (SSID)                  | VoiceClients     |
| Status                               | Enabled          |
| MAC Filtering                        | Disabled         |
| Broadcast SSID                       | Enabled          |
| AAA Policy Override                  | Disabled         |
| Number of Active Clients             | 0                |
| Exclusionlist Timeout                | 60 seconds       |
| Session Timeout                      | 1800 seconds     |
| Interface                            | management       |
| WLAN ACL                             | unconfigured     |
| DHCP Server                          | Default          |
| DHCP Address Assignment Required     | Disabled         |
| Quality of Service                   | Platinum (voice) |
| WMM                                  | Disabled         |
| CCX - Aironetle Support              | Enabled          |
| CCX - Gratuitous ProbeResponse (GPR) | Disabled         |
| Dot11-Phone Mode (7920)              | Disabled         |
| Wired Protocol                       | None             |
| IPv6 Support                         | Disabled         |
| Radio Policy                         | All              |
| Security                             |                  |
|                                      |                  |

| 802.11 Authentication:                                    |
|-----------------------------------------------------------|
| Static WEP Keys Disabled                                  |
| 802.1X Enabled                                            |
| Encryption:                                               |
| Wi-Fi Protected Access (WPA/WPA2) Disabled                |
| CKIP Disabled                                             |
| IP Security Passthru Disabled                             |
| Web Based Authentication Disabled                         |
| Web-Passthrough                                           |
| Auto Anchor Disabled                                      |
| H-REAP Local Switching Disabled                           |
| Management Frame Protection Enabled (Global MFP Disabled) |

# Información Relacionada

- Registro de AP Ligero (LAP) a un Controlador de LAN Inalámbrica (WLC)
- Ejemplo de Configuración de VLANs en Controladores de LAN Inalámbrica
- Guía de Configuración de Soluciones de Calidad de Servicio de Cisco IOS, Versión 12.4
- Soporte de Productos de Red Inalámbrica
- Soporte Técnico y Documentación Cisco Systems

#### Acerca de esta traducción

Cisco ha traducido este documento combinando la traducción automática y los recursos humanos a fin de ofrecer a nuestros usuarios en todo el mundo contenido en su propio idioma.

Tenga en cuenta que incluso la mejor traducción automática podría no ser tan precisa como la proporcionada por un traductor profesional.

Cisco Systems, Inc. no asume ninguna responsabilidad por la precisión de estas traducciones y recomienda remitirse siempre al documento original escrito en inglés (insertar vínculo URL).